## **To View/Print Student Schedules in Parent Connect**

\*Please ensure your browser allows Pop-ups\*

- 1. Login to Parent Connect
- 2. Select your student that you want to view
- 3. Go to the "Schedule" Tab

| S S              | even C       | )aks Sc       | hoo              | l Divi   | sion             |                |                 |                 |                  |                 |                      |     | Pov  |
|------------------|--------------|---------------|------------------|----------|------------------|----------------|-----------------|-----------------|------------------|-----------------|----------------------|-----|------|
|                  | Community I  | Begins Here   | <del>)</del>     |          |                  |                |                 |                 |                  |                 |                      |     | Pare |
| Home Assignments | Attendance F | Fees ❤ Folder | Forms            | Grades ∨ | Interview 🗸      | Profile 🗸      | Reports 🗸       | Resources 🗸     | Schedule         |                 |                      |     |      |
| Student:         |              |               | Grade:<br>Class: | Fors     | ecurity purposes | it is recommen | ded that you ch | ange your passw | ord from the def | ault provided b | y the school divisio | on. | 1    |

- 4. Once in the Schedule Tab, make sure you are in the right year to view (Current or Next).
  - a. For students starting in September, you want to select "Current XXXX".
  - b. For looking at Next years schedule, select "Next XXXX"

|           | S       | even                  | Oak    | s Sc   | hoo    | l Divi   | sion        |           |           |                        |                          |                | Pove west kildona            |      |
|-----------|---------|-----------------------|--------|--------|--------|----------|-------------|-----------|-----------|------------------------|--------------------------|----------------|------------------------------|------|
|           |         | Community Begins Here |        |        |        |          |             |           |           |                        |                          |                | ParentCon                    | nect |
| lome Assi | gnments | Attendance            | Fees 🗸 | Folder | Forms  | Grades 🗸 | Interview 🗸 | Profile 🗸 | Reports 🗸 | Resources 🗸            | Schedule                 |                |                              |      |
| Student   |         |                       |        |        | Grade: |          |             |           |           |                        |                          | Last Sign in:  |                              |      |
|           |         |                       |        |        | Class: |          |             |           |           |                        |                          | Sign in Count: |                              |      |
|           |         | Current 2023          | ~      |        |        |          |             |           | Day:      | Limit sch<br>to a spec | edule view<br>ific day 🗌 |                | Print Grid Print List SEM1 🗸 | >    |

- 5. Select "SEM1" for Semester 1's schedule, "SEM2" for Semester 2's schedule.
- 6. After the correct year is selected, click on the "Print Grid" button. A pop-up window will appear with your student's selected semester